# הקצאת מלגות תארים מתקדמים ערבית ידידותית SAP מערבת חוברת עמדה

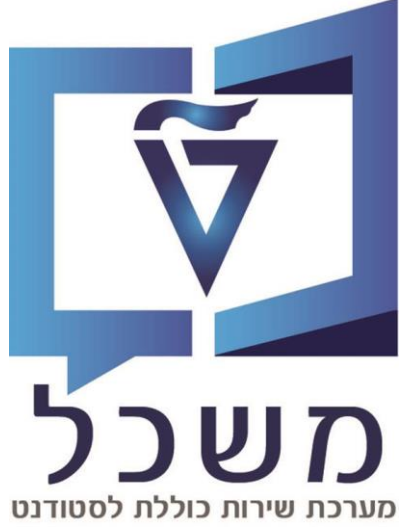

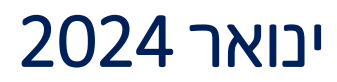

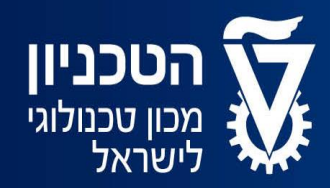

האגף למחשוב ולמערכות מידע

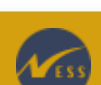

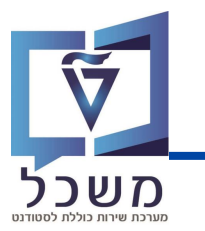

# תוכן עניינים

| י <i>ז</i> בואעמ'             |
|-------------------------------|
| 5 - 4 הרצת מסך ניהול תקציבעמ' |
| 5 הקצאת תכנוןעמ'              |
| ט"ח ניצול תקציבעמ' '          |
| ט"ח תכנוןעמ'                  |
| 'וג שגוייםעמ'                 |

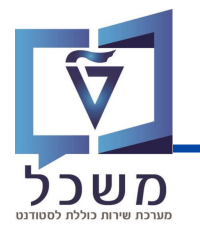

#### חוברת זו משמשת כמדריך למשתמש בעת תפעול מערכת ה-SAP למטרת

#### דו"חות תקציב מלגות תארים מתקדמים.

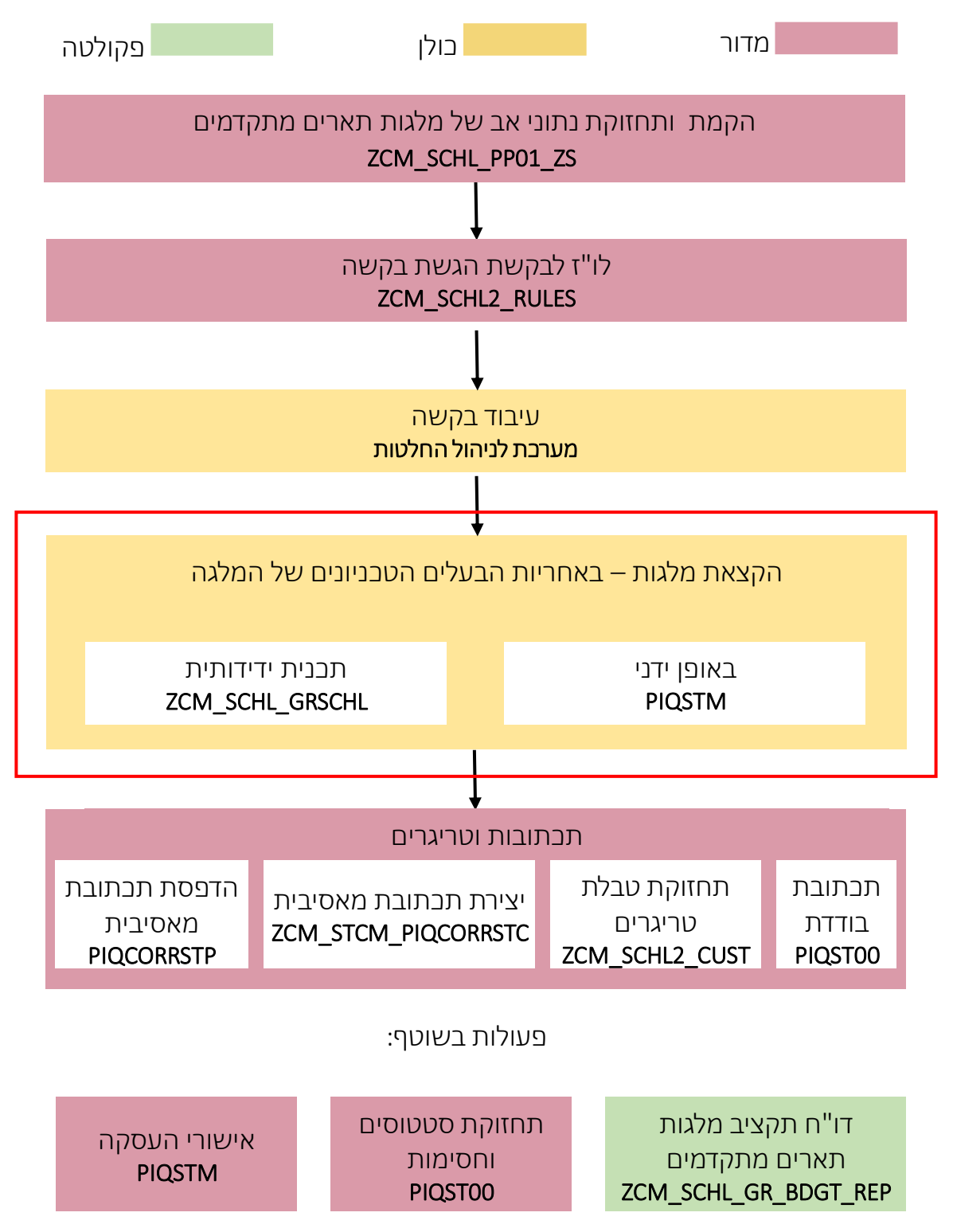

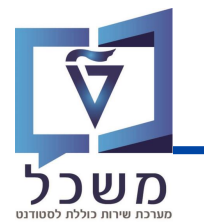

# הרצת מסך ניהול תקציב

.ZCM\_SCHL\_GR\_BUDGET עם בניסתך למערבת, בנסי לטרנזקציה

יפתח המסך הבא:

הזיני את ערכים הנדרשים:

| ✓ — — — — — — — — — — — — — — — — — — — | . 🔇 🛇 🕄     | 會由時 | 🌣 📀 📑 🖵 |
|-----------------------------------------|-------------|-----|---------|
| מתקדמים - מסך ניהול תקציב               | מלגות תארים |     |         |
| <b>(</b>                                |             |     |         |
| תקופה                                   |             |     |         |
| שנה אקדמית 1                            | I           |     |         |
| בחירת אוכלוסיה                          |             |     |         |
| מספר הזמנה                              | I           | עד  |         |
| פירוט פלט                               |             |     |         |
| תבנית                                   | /STANDARD   |     |         |

בשדה **שנה אקדמית** נזין השנה האקדמית הרצויה. 🚺

בשדה **מספר הזמנה** נזין את ההזמנה לבחירה (הזמנה משויכת לפקולטה).

בסיום מילוי הערכים הנדרשים, לחצי 😡 ויפתח המסך הבא:

| 2 | 2022 - מלגות תארים מתקדמים - מסך ניהול תקציב                                                                                           |             |                               |          |          |       |       |          |            |        |       |          |            |           |           |
|---|----------------------------------------------------------------------------------------------------|-------------|-------------------------------|----------|----------|-------|-------|----------|------------|--------|-------|----------|------------|-----------|-----------|
|   |                                                                                                    |             |                               |          |          |       |       |          |            |        |       |          |            |           |           |
| _ |                                                                                                    |             |                               |          |          |       |       |          |            |        |       |          |            |           |           |
|   |                                                                                                    |             |                               |          |          |       |       |          |            |        |       |          |            |           |           |
|   | מינימום מובטח מקורי אשראי מקורי אחר השלמה למינימום מובטח אשראי קרן יולדות העברה בין פקולטות בונוס רכישה הקצאה ראשונית העברה בין שנים [ |             |                               |          |          |       |       |          |            |        |       |          |            |           | ]         |
| E | הזמנה                                                                                                    | <b>.</b> מר | תיאור                         | העברה    | הקצאה ר  | רכישה | בונוס | העברה    | קרן יולדות | אשראי  | השלמ  | אחר      | סה"כ תכנון | צריכה בפו | סה"כ פנוי |
|   | G00001                                                                                                    | G20         | רזרבת משנה בכיר               | 0.00     | 300.00   | 0.00  | 0.00  | 0.00     | 221.00-    | 0.00   | 0.00  | 0.00     | 79.00      | 0.00      | 79.00     |
|   | G00002                                                                                                    | G20         | רזרבת דיקן ביה"ס לתארים מתקד  | 1,200.00 | 999.96   | 0.00  | 0.00  | 0.00     | 0.00       | 0.00   | 0.00  | 0.00     | 2,199.96   | 0.00      | 2,199.96  |
|   | G00003                                                                                                    | G20         | תקציב מצוינים עידוד דיקן      | 0.00     | 1,000.00 | 10.00 | 0.00  | 0.00     | 0.00       | 0.00   | 0.00  | 0.00     | 1,010.00   | 0.00      | 1,010.00  |
|   | G00004                                                                                                    | G20         | תקציב קרן יולדות              | 0.00     | 0.00     | 0.00  | 0.00  | 0.00     | 0.00       | 0.00   | 0.00  | 0.00     | 0.00       | 0.00      | 0.00      |
|   | G00005                                                                                                    | G20         | תקציב קרן מילואים             | 0.00     | 0.00     | 0.00  | 0.00  | 0.00     | 0.00       | 0.00   | 0.00  | 0.00     | 0.00       | 0.00      | 0.00      |
|   | G02000                                                                                                    | G20         | מנות פקולטה (אב טיפוס)        | 0.00     | 0.00     | 0.00  | 0.00  | 0.00     | 0.00       | 0.00   | 0.00  | 0.00     | 0.00       | 0.00      | 0.00      |
|   | G02010                                                                                                    | G20         | הפקולטה להנדסה אזרחית וסביבת. | 0.00     | 2,210.00 | 0.00  | 0.00  | 150.00   | 0.00       | 0.00   | 0.00  | 0.00     | 2,360.00   | 518.00    | 1,842.00  |
|   | G02020                                                                                                    | G20         | הפקולטה לארכיטקטורה           | 2,120.00 | 40.00    | 10.00 | 0.00  | 1,970.00 | 40.00      | 0.00   | 40.00 | 2,120.00 | 6,340.00   | 25.00     | 6,315.00  |
|   | G02030                                                                                                    | G20         | הפקולטה להנדסת מכונות         | 200.00-  | 2,421.00 | 10.00 | 10.00 | 150.00-  | 15.50      | 831.00 | 10.00 | 0.00     | 2,947.50   | 0.00      | 2,947.50  |
|   | G02040                                                                                                    | G20         | הפקולטה למדע והנדסה של חומרים | 0.00     | 0.50     | 0.00  | 0.00  | 0.00     | 10.00      | 0.00   | 0.00  | 0.00     | 10.50      | 0.00      | 10.50     |
|   | G02050                                                                                                    | G20         | הפקולטה להנדסת חשמל ומחשבים   | 0.00     | 50.00-   | 0.00  | 0.00  | 100.00   | 0.00       | 0.00   | 0.00  | 0.00     | 50.00      | 56.00     | 6.00-     |
|   | G02060                                                                                                    | G20         | הפקולטה לכימיה                | 0.00     | 0.00     | 0.00  | 0.00  | 100.00-  | 0.00       | 100.00 | 0.00  | 0.00     | 0.00       | 0.00      | 0.00      |

# **ס** משכל

# הרצת מסך ניהול תקציב

- במסך בעמוד הקודם נראה את כל התקציב של הפקולטות שנבחרו בשנה הרצויה.
  - ניתן לראות את כל הקצאות התכנון:
    - העברה בין השניים 🗖
    - הקצאה ראשונית 🗖
      - רכישה 🗖
        - בונוס 🗖
    - העברה בין פקולטות 🗖
      - קרן יולדות 🗖
        - אשראי 🗖
    - השלמה למינימום מובטח 🛽
      - אחר 🗖
      - אשראי מקומי 🗖
      - מינימום מובטח מקורי 🗖

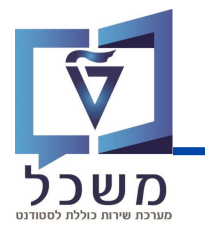

### הקצאת תכנון

#### לחצי על לשונית העברה בין שניים.

| 2 | 2022 - מסך ניהול תקציב                                                                                                    |             |                               |          |          |       |       |          |            |        |       |          |            |           |           |
|---|----------------------------------------------------------------------------------------------------|-------------|-------------------------------|----------|----------|-------|-------|----------|------------|--------|-------|----------|------------|-----------|-----------|
|   |                                                                                                    |             |                               |          |          |       |       |          |            |        |       |          |            |           |           |
|   |                                                                                                    |             |                               |          |          |       |       |          |            |        |       |          |            |           |           |
|   |                                                                                                    |             |                               |          |          |       |       |          |            |        |       |          |            |           |           |
|   | מינימום מובטח מקורין אשראי מקורין אחר השלמה למינימום מובטח אשראין קרן יולדות העברה בין פקולטות בונוס רכישה האשונית העברה בין שנים 👔 |             |                               |          |          |       |       |          |            |        |       |          |            | ]         |           |
|   | กาสเก                                                                                                    | מר <b>.</b> | תיאור                         | העברה    | הקצאה ר  | רכישה | בונוס | העברה    | קרן יולדות | אשראי  | השלמ  | אחר      | סה"כ תכנון | צריכה בפו | סה"כ פנוי |
|   | G00001                                                                                                    | G20         | רזרבת משנה בכיר               | 0.00     | 300.00   | 0.00  | 0.00  | 0.00     | 221.00-    | 0.00   | 0.00  | 0.00     | 79.00      | 0.00      | 79.00     |
|   | G00002                                                                                                    | G20         | רזרבת דיקן ביה"ס לתארים מתקד  | 1,200.00 | 999.96   | 0.00  | 0.00  | 0.00     | 0.00       | 0.00   | 0.00  | 0.00     | 2,199.96   | 0.00      | 2,199.96  |
|   | G00003                                                                                                    | G20         | תקציב מצוינים עידוד דיקן      | 0.00     | 1,000.00 | 10.00 | 0.00  | 0.00     | 0.00       | 0.00   | 0.00  | 0.00     | 1,010.00   | 0.00      | 1,010.00  |
|   | G00004                                                                                                    | G20         | תקציב קרן יולדות              | 0.00     | 0.00     | 0.00  | 0.00  | 0.00     | 0.00       | 0.00   | 0.00  | 0.00     | 0.00       | 0.00      | 0.00      |
|   | G00005                                                                                                    | G20         | תקציב קרן מילואים             | 0.00     | 0.00     | 0.00  | 0.00  | 0.00     | 0.00       | 0.00   | 0.00  | 0.00     | 0.00       | 0.00      | 0.00      |
|   | G02000                                                                                                    | G20         | מנות פקולטה (אב טיפוס)        | 0.00     | 0.00     | 0.00  | 0.00  | 0.00     | 0.00       | 0.00   | 0.00  | 0.00     | 0.00       | 0.00      | 0.00      |
|   | G02010                                                                                                    | G20         | הפקולטה להנדסה אזרחית וסביבת  | 0.00     | 2,210.00 | 0.00  | 0.00  | 150.00   | 0.00       | 0.00   | 0.00  | 0.00     | 2,360.00   | 518.00    | 1,842.00  |
|   | G02020                                                                                                    | G20         | הפקולטה לארכיטקטורה           | 2,120.00 | 40.00    | 10.00 | 0.00  | 1,970.00 | 40.00      | 0.00   | 40.00 | 2,120.00 | 6,340.00   | 25.00     | 6,315.00  |
|   | G02030                                                                                                    | G20         | הפקולטה להנדסת מכונות         | 200.00-  | 2,421.00 | 10.00 | 10.00 | 150.00-  | 15.50      | 831.00 | 10.00 | 0.00     | 2,947.50   | 0.00      | 2,947.50  |
|   | G02040                                                                                                    | G20         | הפקולטה למדע והנדסה של חומרים | 0.00     | 0.50     | 0.00  | 0.00  | 0.00     | 10.00      | 0.00   | 0.00  | 0.00     | 10.50      | 0.00      | 10.50     |
|   | G02050                                                                                                    | G20         | הפקולטה להנדסת חשמל ומחשבים   | 0.00     | 50.00-   | 0.00  | 0.00  | 100.00   | 0.00       | 0.00   | 0.00  | 0.00     | 50.00      | 56.00     | 6.00-     |
|   | G02060                                                                                                    | G20         | הפקולטה לכימיה                | 0.00     | 0.00     | 0.00  | 0.00  | 100.00-  | 0.00       | 100.00 | 0.00  | 0.00     | 0.00       | 0.00      | 0.00      |

#### יפתח המסך הבא:

#### הזיני את ערכים הנדרשים:

| יך שנים TDQ(1)/400 יין שנים | ולגות - העברה ב | ניהול תקציב מ   |       |
|-----------------------------|-----------------|-----------------|-------|
| הזמנה פנימית                |                 |                 |       |
| הזמנה                       | G00001          | רזרבת משנה בכיר |       |
|                             |                 |                 |       |
| הזנת פרטי תקציב             |                 |                 |       |
| כמות מנות                   |                 |                 |       |
| גירסה                       | 000             |                 |       |
| השפעת אשראי                 | x               |                 |       |
| הערה                        |                 |                 |       |
| -העבר מ                     |                 |                 |       |
| מהזמנה פנימית               | G00001          | רזרבת משנה בכיר |       |
| משנה                        | 2023            |                 |       |
|                             |                 |                 | 3     |
|                             |                 |                 |       |
|                             |                 |                 | G V 📲 |

10 בשדה **כמות מנות** נזין את כמות המנות להוספה. לדוגמא: 100. 2 בשדה **משנה** נזין את השנה שממנה יילקח התקציב (בהעברה מאוזנת בין שנים).

בסיום מילוי הערכים הנדרשים, לחצי 🐼 ויפתח המסך הבא:

בסיום כל הפעולות הנדרשות, לחצי 📗 לשמירת כל הנתונים החדשים.

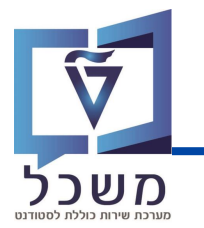

# דו"ח ניצול תקציב

#### לחצי לחיצה כפולה על **צריכה בפועל.**

| 2 | 022 - 2                                                                                                    | נקציו       | רים מתקדמים - מסך ניהול ו     | לגות תא  | מ        |       |       |          |            |        |       |          |            |           |           |
|---|----------------------------------------------------------------------------------------------------|-------------|-------------------------------|----------|----------|-------|-------|----------|------------|--------|-------|----------|------------|-----------|-----------|
|   |                                                                                                    |             |                               |          |          |       |       |          |            |        |       |          |            |           |           |
|   |                                                                                                    |             |                               |          |          |       |       |          |            |        |       |          |            |           |           |
|   |                                                                                                    |             |                               |          |          |       |       |          |            |        |       |          |            |           |           |
|   | 3 □ 二 二 前 作 ▼ 1 □ 2 2 ½ 1 合 @ 1 ○ 1 ○ 1 ○ 1 ○ 1 ○ 1 ○ 1 ○ 1 ○ 1 ○ 1                                                                    |             |                               |          |          |       |       |          |            |        |       |          |            |           |           |
|   |                                                                                                    |             |                               |          |          |       |       |          |            |        |       |          |            |           |           |
|   | 👔 מינימום מובטח מקורי אשראי מקורי אחר השלמה למינימום מובטח אשראי קרן יולדות העברה בין פקולטות בונוס רכישה הקצאה ראשונית העברה בין שנים |             |                               |          |          |       |       |          |            |        |       |          |            |           |           |
|   | הזמנה                                                                                                    | מר <b>.</b> | תיאור                         | העברה    | הקצאה ר  | רכישה | בונוס | העברה    | קרן יולדות | אשראי  | השלמ  | אחר      | סה"כ תכנון | צריכה בפו | סה"כ פנוי |
|   | G00001                                                                                                    | G20         | רזרבת משנה בכיר               | 0.00     | 300.00   | 0.00  | 0.00  | 0.00     | 221.00-    | 0.00   | 0.00  | 0.00     | 79.00      | 0.00      | 79.00     |
|   | G00002                                                                                                    | G20         | רזרבת דיקן ביה"ס לתארים מתקד  | 1,200.00 | 999.96   | 0.00  | 0.00  | 0.00     | 0.00       | 0.00   | 0.00  | 0.00     | 2,199.96   | 0.00      | 2,199.96  |
|   | G00003                                                                                                    | G20         | תקציב מצוינים עידוד דיקן      | 0.00     | 1,000.00 | 10.00 | 0.00  | 0.00     | 0.00       | 0.00   | 0.00  | 0.00     | 1,010.00   | 0.00      | 1,010.00  |
|   | G00004                                                                                                    | G20         | תקציב קרן יולדות              | 0.00     | 0.00     | 0.00  | 0.00  | 0.00     | 0.00       | 0.00   | 0.00  | 0.00     | 0.00       | 0.00      | 0.00      |
|   | G00005                                                                                                    | G20         | תקציב קרן מילואים             | 0.00     | 0.00     | 0.00  | 0.00  | 0.00     | 0.00       | 0.00   | 0.00  | 0.00     | 0.00       | 0.00      | 0.00      |
|   | G02000                                                                                                    | G20         | מנות פקולטה (אב טיפוס)        | 0.00     | 0.00     | 0.00  | 0.00  | 0.00     | 0.00       | 0.00   | 0.00  | 0.00     | 0.00       | 0.00      | 0.00      |
|   | G02010                                                                                                    | G20         | הפקולטה להנדסה אזרחית וסביבת. | 0.00     | 2,210.00 | 0.00  | 0.00  | 150.00   | 0.00       | 0.00   | 0.00  | 0.00     | 2,360.00   | 518.00    | 1,842.00  |
|   | G02020                                                                                                    | G20         | הפקולטה לארכיטקטורה           | 2,120.00 | 40.00    | 10.00 | 0.00  | 1,970.00 | 40.00      | 0.00   | 40.00 | 2,120.00 | 6,340.00   | 25.00     | 6,315.00  |
|   | G02030                                                                                                    | G20         | הפקולטה להנדסת מכונות         | 200.00-  | 2,421.00 | 10.00 | 10.00 | 150.00-  | 15.50      | 831.00 | 10.00 | 0.00     | 2,947.50   | 0.00      | 2,947.50  |
|   | G02040                                                                                                    | G20         | הפקולטה למדע והנדסה של חומרים | 0.00     | 0.50     | 0.00  | 0.00  | 0.00     | 10.00      | 0.00   | 0.00  | 0.00     | 10.50      | 0.00      | 10.50     |
|   | G02050                                                                                                    | G20         | הפקולטה להנדסת חשמל ומחשבים   | 0.00     | 50.00-   | 0.00  | 0.00  | 100.00   | 0.00       | 0.00   | 0.00  | 0.00     | 50.00      | 56.00     | 6.00-     |
|   | G02060                                                                                                    | G20         | הפקולטה לכימיה                | 0.00     | 0.00     | 0.00  | 0.00  | 100.00-  | 0.00       | 100.00 | 0.00  | 0.00     | 0.00       | 0.00      | 0.00      |

#### יפתח המסך הבא – **KOB1**

|    | הצג שורות עלות בפועל להזמנות |          |            |             |            |                 |           |         |       |         |       |     |                   |          |      |        |                 |          |      |             |           |        |
|----|------------------------------|----------|------------|-------------|------------|-----------------|-----------|---------|-------|---------|-------|-----|-------------------|----------|------|--------|-----------------|----------|------|-------------|-----------|--------|
|    | מסמך 🛐                       | אב 66    | ומת א      | רע 🕞        | <b>R Y</b> | $\underline{=}$ | Ŧ         |         |       | e<br>Cu | Σ     | Σ/Σ | $\mathbf{\Sigma}$ | <b>B</b> | ſ    | ×      | ^ <sub>Вс</sub> |          |      |             |           |        |
| Γ, |                              |          |            |             |            |                 |           |         |       |         |       |     |                   |          |      |        |                 |          |      |             |           |        |
|    |                              |          |            |             |            |                 |           |         |       |         |       |     |                   |          |      |        |                 |          |      |             |           | DEF    |
|    |                              |          |            |             |            |                 |           |         |       |         |       |     |                   |          |      |        |                 |          |      |             | ה בכיר    | י משנו |
|    |                              |          |            |             |            |                 |           |         |       |         |       |     |                   |          |      |        |                 |          |      |             | קאי       | אמריי  |
|    |                              |          |            |             |            |                 |           |         |       |         |       |     |                   |          |      |        |                 |          |      |             |           |        |
|    |                              |          |            |             |            |                 |           |         |       |         |       |     |                   |          |      |        |                 |          |      |             |           |        |
|    |                              |          |            |             |            |                 |           |         |       |         |       |     |                   |          | 222  |        |                 |          |      |             |           |        |
|    | נוצר בתאריך                  | זמן הזנה | <b>^</b> ш | תאריך רישום | הזמנה      | υ               | ם אובייקו | со שנ   |       |         |       |     | זט.אוב            | פ.ע./נ   | שם   |        |                 |          | סע   | תאריך מסמך. | מספר מסמך | ש.ר    |
|    | 02.07.2023                   | 12:53:50 | 2022       | 01.11.2022  | G02020     | n               | כיטקטורו  | ה לארי  | פקולט | הכ      |       |     | 18.00             |          | 5000 | 4918-5 | 00540           | 50-0000  | 0 90 | 02.07.2023  | 200043603 | 2      |
|    | 02.07.2023                   | 17:24:49 |            | 01.11.2022  | G02020     | n               | כיטקטורו  | ה לארי  | פקולט | הכ      |       |     | 18.00-            |          | 5000 | 4918-5 | 00540           | 50-0000  | 0 90 | 02.07.2023  | 200043608 | 2      |
|    | 02.07.2023                   | 17:24:49 |            | 01.11.2022  | G02020     | n               | כיטקטורו  | ה לארי  | פקולט | הכ      |       |     | 8.00              |          | 5000 | 4918-5 | 00540           | 50-0000  | 0 90 | 02.07.2023  | 200043609 | 2      |
|    | 02.07.2023                   | 17:24:49 |            | 01.03.2023  | G02020     | n               | כיטקטורו  | ה לארי  | פקולט | הכ      |       |     | 17.00             |          | 5000 | 4918-5 | 00540           | 50-0000  | 0 90 | 02.07.2023  | 200043610 | 2      |
|    | 07.07.2023                   | 14:44:05 |            | 01.03.2023  | G02010     | л               | סביבתיו   | רחית ו  | זה אז | להנדס   | קולטה | הפי | 57.00             |          | 5000 | 4769-5 | 00591           | 45-01003 | 3 90 | 07.07.2023  | 200043611 | 2      |
|    | 07.07.2023                   | 15:32:53 |            | 01.10.2022  | G02010     | л               | סביבתיו   | רחית ו  | זה אז | להנדס   | קולטה | הפי | 36.00             |          | 5000 | 0142-5 | 00591           | 45-01003 | 3 90 | 07.07.2023  | 200043614 | 2      |
|    | 07.07.2023                   | 16:10:27 |            | 01.12.2022  | G02010     | л               | סביבתיו   | רחית וו | זה אז | להנדס   | קולטה | הפי | 40.00             |          | 5000 | 4118-5 | 00591           | 45-01003 | 3 90 | 07.07.2023  | 200043616 | 2      |
|    | 07.07.2023                   | 16:23:36 |            | 01.10.2022  | G02010     | л               | סביבתיו   | רחית וו | זה אז | להנדס   | קולטה | הפי | 36.00             |          | 5000 | 4121-5 | 00591           | 45-01003 | 3 90 | 07.07.2023  | 200043619 | 2      |
|    | 07.07.2023                   | 16:55:48 |            | 01.10.2022  | G02010     | л               | סביבתיו   | רחית ו  | זה אז | להנדס   | קולטה | הפי | 36.00             |          | 5000 | 4131-5 | 00591           | 45-01003 | 3 90 | 07.07.2023  | 200043632 | 2      |

בדו"ח זה ניתן לצפות בפירוט כל תנועות התקציב בפועל (זיכוי/חיוב) – נתוני ההזמנה והפעולה, נתוני הסטודנט, נתוני המלגה ונתוני תקופת הלימודים (סמסטרים ושנה).

# דו"ח תכנון

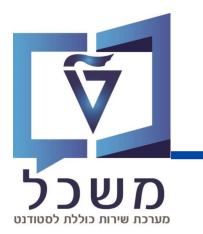

#### לחצי לחיצה כפולה על **כל שדה.**

| 2 | 2022 - 2022 מלגות תארים מתקדמים - מסך ניהול תקציב                                                                                         |                               |          |          |       |       |          |            |        |       |          |            |           |           |
|---|----------------------------------------------------------------------------------------------------|-------------------------------|----------|----------|-------|-------|----------|------------|--------|-------|----------|------------|-----------|-----------|
|   |                                                                                                    |                               |          |          |       |       |          |            |        |       |          |            |           |           |
|   |                                                                                                    |                               |          |          |       |       |          |            |        |       |          |            |           |           |
|   | 👔 מינימום מובטח מקורין אשראי מקורין אחר השלמה למינימום מובטח אשראין קרן יולדות העברה בין פקולטות בונוס רכישה הקצאה ראשונית העברה בין שנים |                               |          |          |       |       |          |            |        |       |          |            |           |           |
|   | מר הזמנה                                                                                                    | תיאור                         | העברה    | הקצאה ר  | רכישה | בונוס | העברה    | קרן יולדות | אשראי  | השלמ  | אחר      | סה"כ תכנון | צריכה בפו | סה"כ פנוי |
|   | G00001 G20                                                                                                    | רזרבת משנה בכיר               | 0.00     | 300.00   | 0.00  | 0.00  | 0.00     | 221.00-    | 0.00   | 0.00  | 0.00     | 79.00      | 0.00      | 79.00     |
|   | G00002 G20                                                                                                    | רזרבת דיקן ביה"ס לתארים מתקד  | 1,200.00 | 999.96   | 0.00  | 0.00  | 0.00     | 0.00       | 0.00   | 0.00  | 0.00     | 2,199.96   | 0.00      | 2,199.96  |
|   | G00003 G20                                                                                                    | תקציב מצוינים עידוד דיקן      | 0.00     | 1,000.00 | 10.00 | 0.00  | 0.00     | 0.00       | 0.00   | 0.00  | 0.00     | 1,010.00   | 0.00      | 1,010.00  |
|   | G00004 G20                                                                                                    | תקציב קרן יולדות              | 0.00     | 0.00     | 0.00  | 0.00  | 0.00     | 0.00       | 0.00   | 0.00  | 0.00     | 0.00       | 0.00      | 0.00      |
|   | G00005 G20                                                                                                    | תקציב קרן מילואים             | 0.00     | 0.00     | 0.00  | 0.00  | 0.00     | 0.00       | 0.00   | 0.00  | 0.00     | 0.00       | 0.00      | 0.00      |
|   | G02000 G20                                                                                                    | מנות פקולטה (אב טיפוס)        | 0.00     | 0.00     | 0.00  | 0.00  | 0.00     | 0.00       | 0.00   | 0.00  | 0.00     | 0.00       | 0.00      | 0.00      |
|   | G02010 G20                                                                                                    | הפקולטה להנדסה אזרחית וסביבת  | 0.00     | 2,210.00 | 0.00  | 0.00  | 150.00   | 0.00       | 0.00   | 0.00  | 0.00     | 2,360.00   | 518.00    | 1,842.00  |
|   | G02020 G20                                                                                                    | הפקולטה לארכיטקטורה           | 2,120.00 | 40.00    | 10.00 | 0.00  | 1,970.00 | 40.00      | 0.00   | 40.00 | 2,120.00 | 6,340.00   | 25.00     | 6,315.00  |
|   | G02030 G20                                                                                                    | הפקולטה להנדסת מכונות         | 200.00-  | 2,421.00 | 10.00 | 10.00 | 150.00-  | 15.50      | 831.00 | 10.00 | 0.00     | 2,947.50   | 0.00      | 2,947.50  |
|   | G02040 G20                                                                                                    | הפקולטה למדע והנדסה של חומרים | 0.00     | 0.50     | 0.00  | 0.00  | 0.00     | 10.00      | 0.00   | 0.00  | 0.00     | 10.50      | 0.00      | 10.50     |
|   | G02050 G20                                                                                                    | הפקולטה להנדסת חשמל ומחשבים   | 0.00     | 50.00-   | 0.00  | 0.00  | 100.00   | 0.00       | 0.00   | 0.00  | 0.00     | 50.00      | 56.00     | 6.00-     |
|   | G02060 G20                                                                                                    | הפקולטה לכימיה                | 0.00     | 0.00     | 0.00  | 0.00  | 100.00-  | 0.00       | 100.00 | 0.00  | 0.00     | 0.00       | 0.00      | 0.00      |

#### יפתח המסך הבא – **KOBP**:

| בננת להזמנות              | וצג שורות עלות מתונ            | ה                               |                             |                        |                                 |                            |                                         |
|---------------------------|--------------------------------|---------------------------------|-----------------------------|------------------------|---------------------------------|----------------------------|-----------------------------------------|
| רשומת אב 6 <del>0</del>   | 8 Y = Ŧ                        | ΕΞ 📲 📲 Σ                        | ۶/۲ 🖥 🗈 🗊 🧏 🍓               |                        |                                 |                            |                                         |
|                           |                                |                                 |                             |                        | רזרבת משנה בכיר<br>דולר אמריקאי | STANDARD/<br>G00001<br>USD | תבנית<br>הזמנה<br>מטבע דו"π             |
|                           |                                |                                 |                             |                        |                                 |                            |                                         |
| טעיף הוצאה שנה<br>2023 81 | שם טעיף הוצאה<br>ההצאה באשונית | ג כמורו קבועה ומשרונה כו<br>100 | טקטט של כות תממן<br>600001  | 04.07.2023 NESS-ALEYEV |                                 |                            |                                         |
| 2023                      | הקצאה ראשונית                  | 200                             | הדיקה- ליאור 600001         | 15.08.2023 NESS-LIOR   |                                 |                            | ~                                       |
| 2023 85                   | הקבאורד אשונית                 | 15 500                          | G02020                      | 04.07.2023 NESS-ALEXEY |                                 |                            |                                         |
| 2023                      | קרן יולדות                     | 15.500-                         | 602030                      | 04.07.2023 NESS-ALEXEY |                                 |                            | 1 I I I I I I I I I I I I I I I I I I I |
| 2023                      | קרו יולדות                     | 10                              | G00001                      | 04.07.2023 NESS-ALEXEY |                                 |                            |                                         |
| 2023                      | קרן יולדות                     | 10-                             | העברה בשביל משה 602040      | 04.07.2023 NESS-ALEXEY |                                 |                            |                                         |
| 2023                      | קרן יולדות                     | 10                              | העברה בשביל מישל 600001     | 04.07.2023 NESS-ALEXEY |                                 |                            |                                         |
| 2023                      | קרן יולדות                     | 200-                            | G02190 בדיקה- ליאור         | 15.08.2023 NESS-LIOR   |                                 |                            |                                         |
| יר G00001 הזמנה           | רזרבת משנה בכי                 | 79 .                            |                             |                        |                                 |                            |                                         |
| 2023 80                   | העברה בין שנים                 | 1,200                           | Manual Planning Release 750 | 03.09.2023 NESS-ALEXEY |                                 |                            |                                         |
| 2023 81                   | הקצאה ראשונית                  | 1,000                           | Manual Planning Release 750 | 03.09.2023 NESS-ALEXEY |                                 |                            |                                         |
| זר G00002 הזמנה           | רזרבת דיקן ביה"ס לתא           | 2,200 ·                         |                             |                        |                                 |                            |                                         |

בדו"ח זה ניתן לצפות בפירוט כל תנועות תכנון תקציב של ההזמנה שנבחרה.

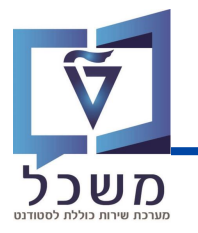

עם בניסתך למערבת, בנסי לטרנזקציה SLG1.

יפתח המסך הבא:

הזיני את ערבים הנדרשים:

| ניתוח יומן יישומים |                     |
|--------------------|---------------------|
| <b>G</b> 5         |                     |
| אובייקט (1         | -קלט כללי- גם       |
| אובייקט משנה       | -קרט ברדי-          |
| 1111111211         |                     |
| מגבלת זמן          |                     |
| מ- (תאריך/שעה)     | 11.12.2023 00:00:00 |
| עד - תאריך/שעה     | 11.12.2023 23:59:59 |
| יומן מופעל על ידי  |                     |
| משתמש              | *                   |
| קוד טרנזקציה       | *                   |
| תוכנית             | * Q                 |
|                    |                     |

.ZCM\_SCHL בשדה **אובייקט** נזין (1

.ZCM\_SCHL\_GR\_BUDGET בשדה אובייקט משנה נזין

בשדה **מ-תאריך/שעה** נזין ממתי לשלוף נתונים.

בשדה **עד-תאריך/שעה** נזין עד מתי לשלוף נתונים.

בסיום מילוי הערכים הנדרשים, לחצי 😥 ויפתח המסך הבא: 5

| הצג יומנים                     |           |                 |              |             |         |          |              |                     |  |  |  |  |
|--------------------------------|-----------|-----------------|--------------|-------------|---------|----------|--------------|---------------------|--|--|--|--|
| עזרה 👔 😢 🚱 🚱 🖓                 |           |                 |              |             |         |          |              |                     |  |  |  |  |
| תאריך/זמן/משת.                 | <u></u> מ | זיהוי חיצוני    | טקסט אובייקט | טקסט אובייק | קוד טרנ | תוכנית   | מצב          | מספר יומן           |  |  |  |  |
| > 03.10.2023 20:18:58 NESS-ALE | 3         | Order: / Versio | מלגות        | מלגות תארים | SE38    | ZCM_SCHL | עיבוד דיאלוג | 0000000000005488421 |  |  |  |  |
| > 23.10.2023 12:47:34 NESS-ALE | 2         | Order: / Versio | מלגות        | מלגות תארים | SE38    | ZCM_SCHL | עיבוד דיאלוג | 0000000000005508225 |  |  |  |  |
| > 23.10.2023 12:48:06 NESS-ALE | 4         | Order: / Versio | מלגות        | מלגות תארים | SE38    | ZCM_SCHL | עיבוד דיאלוג | 0000000000005508226 |  |  |  |  |
| > 23.10.2023 12:48:29 NESS-ALE | 4         | Order: / Versio | מלגות        | מלגות תארים | SE38    | ZCM_SCHL | עיבוד דיאלוג | 0000000000005508227 |  |  |  |  |
| > 23.10.2023 12:52:14 NESS-ALE | 3         | Order: / Versio | מלגות        | מלגות תארים | SE38    | ZCM_SCHL | עיבוד דיאלוג | 0000000000005508228 |  |  |  |  |
| > 23.10.2023 12:52:35 NESS-ALE | 3         | Order: / Versio | מלגות        | מלגות תארים | SE38    | ZCM_SCHL | עיבוד דיאלוג | 0000000000005508229 |  |  |  |  |
| > 23.10.2023 13:04:31 NESS-ALE | 3         | Order: / Versio | מלגות        | מלגות תארים | SE38    | ZCM_SCHL | עיבוד דיאלוג | 0000000000005508230 |  |  |  |  |
| > 23.10.2023 13:04:49 NESS-ALE | 4         | Order: / Versio | מלגות        | מלגות תארים | SE38    | ZCM_SCHL | עיבוד דיאלוג | 0000000000005508231 |  |  |  |  |
| > 23.10.2023 16:23:24 NESS-ALE | 4         | Order: / Versio | מלגות        | מלגות תארים | SE38    | ZCM_SCHL | עיבוד דיאלוג | 0000000000005508336 |  |  |  |  |
| > 25.10.2023 10:14:01 NESS-ALE | 4         | Order: / Versio | מלגות        | מלגות תארים | SE38    | ZCM_SCHL | עיבוד דיאלוג | 0000000000005509340 |  |  |  |  |
| > 25.10.2023 17:40:02 NESS-ALE | 3         | Order: / Versio | מלגות        | מלגות תארים | SE38    | ZCM_SCHL | עיבוד דיאלוג | 0000000000005509685 |  |  |  |  |
| > 25.10.2023 17:40:14 NESS-ALE | 3         | Order: / Versio | מלגות        | מלגות תארים | SE38    | ZCM_SCHL | עיבוד דיאלוג | 0000000000005509686 |  |  |  |  |
| > 26.10.2023 09:49:33 SHARONP  | 6         | Order: G02060   | מלגות        | מלגות תארים | ZCM_SCH | ZCM_SCHL | עיבוד דיאלוג | 0000000000005509880 |  |  |  |  |
| > 26.10.2023 09:49:34 SHARONP  | 7         | Order: G02060   | מלגות        | מלגות תארים | ZCM_SCH | ZCM_SCHL | עיבוד דיאלוג | 0000000000005509881 |  |  |  |  |
| 26.10.2023 09:55:33 SHARONP    | 4         | Order: / Versio | מלגות        | מלגות תארים | ZCM_SCH | ZCM_SCHL | עיבוד דיאלוג | 0000000000005509882 |  |  |  |  |
| > 26.10.2023 09:56:58 SHARONP  | 5         | Order: G02030   | מלגות        | מלגות תארים | ZCM_SCH | ZCM_SCHL | עיבוד דיאלוג | 0000000000005509883 |  |  |  |  |
|                                |           |                 |              |             |         |          |              |                     |  |  |  |  |
|                                | Σ/χ 🖌     |                 | H            |             |         |          |              |                     |  |  |  |  |
| טקסט הודעה סוג                 |           |                 |              |             |         |          |              |                     |  |  |  |  |